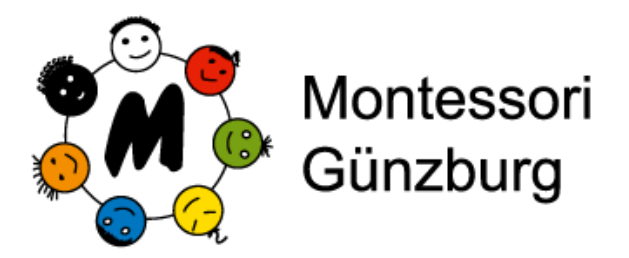

## Elternarbeit Online-Stundenerfassung

## Schritt für Schritt

Klicken Sie auf den Link in der Email.

Das Fenster für die Eingabe Ihrer Zugangsdaten erscheint in Ihrem Standardbrowser.

|   | Elternarbeit                    |
|---|---------------------------------|
|   |                                 |
| 1 | A Login                         |
|   | Benutzername                    |
|   | Login   Benutzername   Passwort |

Bitte geben Sie hier Ihren Benutzernamen und das Passwort aus der Email ein und klicken Sie anschließend auf "Login".

Sollten Sie Ihr Passwort vergessen haben, klicken Sie auf "Passwort vergessen?" geben Sie Ihre Emailanschrift ein, Sie erhalten dann umgehend ein neues Passwort per e-mail

Sie gelangen anschließend in den Eingabebereich der Online-Erfassung der Montessori-Schule:

|                           | Neue Stunden h  | inzufügen Erfassung 2012/13 al | Erfassung 2012/13 abschließen |       |           |                  |  |  |
|---------------------------|-----------------|--------------------------------|-------------------------------|-------|-----------|------------------|--|--|
| 10 ‡ Einträge anzeigen    |                 |                                |                               |       | Suchen    |                  |  |  |
| Tätigkeit 0               | Geleistet von 🗘 | Bereich                        | C Datu                        | m -   | Stunden © |                  |  |  |
| Bewerbertraining          | Sauer, Beate    | AG Bewerbungstraining          | 01.02                         | .2013 | 2,00      | ändern / löschen |  |  |
| Testeintrag               | Sauer, Jürgen   | AG EDV                         | 04.02                         | .2013 | 2,50      | ändern / löschen |  |  |
| Bierausschank             | Sauer, Jürgen   | AG Feste                       | 04.02                         | .2013 | 3,50      | ändern / löscher |  |  |
| Elternarbeits-Tool testen | Sauer, Jürgen   | AG EDV                         | 05.02                         | .2013 | 1,50      | ändern / löschen |  |  |
|                           |                 |                                |                               |       |           |                  |  |  |

- Hier den Reiter: "Elternarbeit" wählen

"Neue Stunden hinzufügen" anklicken.

Es öffnet sich ein neues Fenster mit Eingabefeldern.

Die Felder nacheinander ausfüllen und mit "Stunden hinzufügen" (rechts unten) bestätigen. Für weitere Eintragungen Vorgang wiederholen.

Sollten Sie eine Fehleintragung gemacht haben oder die Stunden ändern wollen oder den Eintrag ganz löschen wollen ist dies jederzeit möglich (Solange das Erfassungsjahr noch nicht abgeschlossen wurde).

| 1000    |                         | Moi                         | ntessori-Schule Rohrdorf      |                                                                                                    |                      |
|---------|-------------------------|-----------------------------|-------------------------------|----------------------------------------------------------------------------------------------------|----------------------|
|         | S (2) (3) ro            | hrdorf.blassl.eu/overview.p | νhp                           |                                                                                                    | PRIVAT C Reader      |
|         |                         |                             | 0                             | 👤 Sauer, Jürgen (juergen@fil                                                                                                    | eteam.de) 🔗          |
| Man Ela | ostracula dis Pecietada |                             |                               |                                                                                                    |                      |
|         |                         |                             |                               |                                                                                                    |                      |
|         | Bereit                  | s eingetragene Stunder      | n für das Schuljahr 2012/13:  | 8 h (Soll-Stunden: 25h)                                                                                                    |                      |
|         |                         | Neue Stunden hir            | nzufügen Erfassung 2012/13 al | oschließen                                                                                                    |                      |
| 10      | ÷ Einträge anzeigen     |                             |                               | Suchen                                                                                                    |                      |
| Tätio   | akeit                   | © Geleistet von ©           | Bereich                       | Datum - Stunden - Stunden - Stund |                      |
| Bew     |                         |                             | 1                             | el construel managed                                                                                                    | schen                |
| Test    | Neue Stunden hin        | izufugen                    |                               |                                                                                                    | schen                |
| Bier    |                         | Tätigkeit:                  |                               |                                                                                                    |                      |
| Elte    |                         | Eintrag für:                | Sauer, Beate                  | Sauer, Jú                                                                                                    | rgen                 |
| 1 bis   |                         | Bereich:                    | Bitte auswählen               | *)                                                                                                    |                      |
| Ich w   |                         | Datum:                      |                               | ✓ Bitte auswählen<br>AG Büro                                                                                                    |                      |
|         |                         | Stunden:                    |                               | AG Betreuung und V<br>AG Bewerbungstrain                                                                                                    | erwaltung<br>ng      |
|         |                         |                             |                               | AG EDV<br>AG Erste Hilfe                                                                                                    |                      |
| 101     |                         |                             |                               | AG Englisch<br>AG Fensterreinigung                                                                                                    |                      |
|         |                         |                             |                               | AG Feste                                                                                                    |                      |
|         |                         |                             |                               | AG Garten/Pausenho                                                                                                    | f 🔤                  |
|         |                         |                             |                               | AG Garten/Pausenho<br>AG Küche<br>AG Lesen GS                                                                                                    | f                    |
|         |                         |                             |                               | AG Garten/Pausenho<br>AG Küche<br>AG Lesen GS<br>AG Lesen MS                                                                                                    | f                    |
|         |                         |                             |                               | AG Garten/Pausenho<br>AG Küche<br>AG Lesen GS<br>AG Lesen MS<br>AG Materialerstellun<br>AG Mittagsbetreuung                                                                                                    | a<br>a               |
|         |                         |                             |                               | AG Garten/Pausenho<br>AG Küche<br>AG Lesen GS<br>AG Lesen MS<br>AG Materialerstellun<br>AG Mittagsbetreuung<br>AG Öffentlichkeitsarl<br>AG Religion                                                                                                    | f<br>J<br>Seit       |
|         |                         |                             |                               | AG Garten/Pausenho<br>AG Küche<br>AG Lesen GS<br>AG Lesen MS<br>AG Materialerstellun<br>AG Mittagsbetreuung<br>AG Offentlichkeitsari<br>AG Religion<br>AG Renovierung<br>AG Geberlichseh                                                                                                    | f<br>J<br>Joeit      |
|         |                         |                             |                               | AG Garten/Pausenho<br>AG Küche<br>AG Lesen GS<br>AG Lesen GS<br>AG Materialerstellun<br>AG Mittagsbetreuun<br>AG Offentlichkeitsarl<br>AG Religion<br>AG Renovierung<br>AG Schulbibliothek<br>AG Soko                                                                                                    | f<br>J<br>Seit       |
|         |                         |                             |                               | AG Garten/Pausenho<br>AG Küche<br>AG Lesen GS<br>AG Lesen MS<br>AG Materialerstellun<br>AG Mittagsbetreung<br>AG Offentlichkeitsarl<br>AG Religion<br>AG Renovierung<br>AG Schulbibliothek<br>AG Soko<br>AG Theater<br>AG Werkraum                                                                                                    | f<br>3<br>Joeit      |
|         |                         |                             |                               | AG Garten/Pausenho<br>AG Küche<br>AG Lesen GS<br>AG Lesen MS<br>AG Materialerstellun<br>AG Mittagsbetreuung<br>AG Offentlichkeitsarl<br>AG Reingion<br>AG Renovierung<br>AG Schulbibliothek<br>AG Soko<br>AG Theater<br>AG Werkraum<br>MoNa<br>Eterenkinte                                                                                                    | f<br>9<br>Joeit      |
|         |                         |                             |                               | AG Garten/Pausenho<br>AG Küche<br>AG Lesen GS<br>AG Lesen GS<br>AG Lesen MS<br>AG Materialerstellun<br>AG Mittagsbetreuun<br>AG Offentlichkeitsarl<br>AG Religion<br>AG Renovierung<br>AG Schulbibliothek<br>AG Soko<br>AG Theater<br>AG Werkraum<br>MoNa<br>Elternbeirat<br>Vorstand                                                                                                    | f<br>a<br>J<br>Joeit |

Hier wird unter anderem der AG ausgewählt. Hinter jeder AG steht im System ein Verantwortlicher, der die eingetragenen Stunden akzeptiert oder ablehnt. Wird ein Stundeneintrag abgelehnt, kann noch eine Begründung eingegeben werden. Der Eintrag wird dann nicht angenommen und der Eintragende darüber per E-Mail benachrichtigt.

| 2 P @ C 6 ro              | hrdo | rf.blassl.eu/over | /jew | .php             |           | _            | _              | PRIVAT C Rea      |
|---------------------------|------|-------------------|------|------------------|-----------|--------------|----------------|-------------------|
|                           |      |                   |      |                  | 0 1       | Sauer, Jürge | en (juergen@fi | ileteam.de) 🔀     |
|                           | _    | EI                | nge  | etragene Stunden | im AG EDV |              |                |                   |
| 10 ÷ Einträge anzeigen    |      |                   |      |                  |           |              | Suchen         |                   |
| Tätigkeit                 | 0    | Geleistet von     | 0    | Bereich          | 0         | Datum -      | Stunden ©      |                   |
| Rechner-Updates           |      | Berger, Max       |      | AG EDV           |           | 01.02.2013   | 2,00           | ablehnen          |
| Testeintrag               |      | Sauer, Jürgen     |      | AG EDV           |           | 04.02.2013   | 2,50           | ablehnen          |
| Rechner-Updates           |      | Huber, Hanna      |      | AG EDV           |           | 04.02.2013   | 3,50           | ablehnen          |
| Elternarbeits-Tool testen |      | Sauer, Jürgen     |      | AG EDV           |           | 05.02.2013   | 1,50           | ablehnen          |
| 1 bis 4 von 4 Einträgen   |      |                   |      |                  |           | Erster Z     | unück 1        | Nächster Letzte   |
|                           |      |                   |      |                  |           |              | Alle St        | unden akzeptieren |
|                           |      |                   |      |                  |           |              |                |                   |